## COURSE SCHEDULE BRISBANE SOUTH EAST

## CAREER TRANSITION ASSISTANCE PROGRAM (CTA)

The Career Transition Assistance (CTA) program supports individuals aged 45 and over in enhancing their competitiveness within the job market. We guide participants in exploring local job opportunities and industry demands, tailoring our approach to each person's employment goals.

By focusing on skill development and boosting confidence, Designer Life aims to help individuals navigate their career transitions effectively.

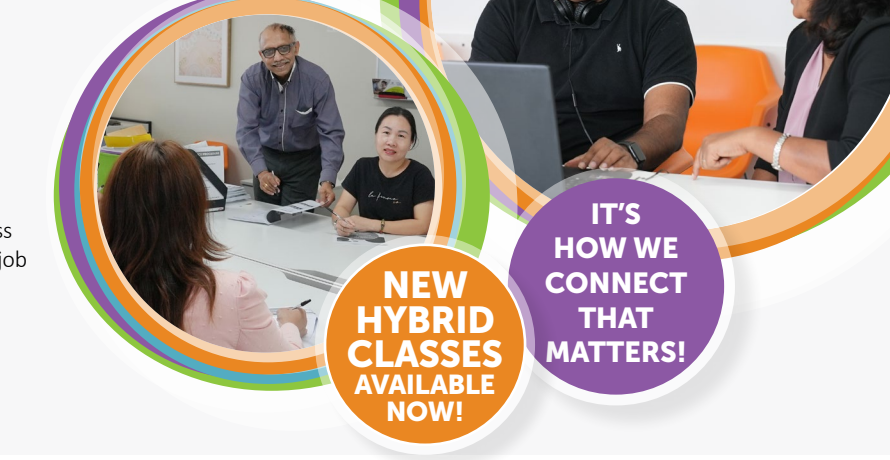

| START DATE | HUB                        | DELIVERY | ACTIVITY ID | SCHEDULE                                                        |     |  |
|------------|----------------------------|----------|-------------|-----------------------------------------------------------------|-----|--|
| MAY 2025   |                            |          |             |                                                                 |     |  |
| 27/05/2025 | WOODRIDGE                  | Hybrid   | 100650578   | Week One: Tuesday 9:00am to 4:00pm & Wednesday 9:00am to 3:00pm | RID |  |
|            |                            |          |             | Week Two to Eight: Tuesday & Wednesday 9:00am to 3:00pm         | Н   |  |
| 29/05/2025 | WORKWAYS<br>BROWNS PLAINS* | Hybrid   | 100650641   | Week One: Thursday 9:00am to 4:00pm & Friday 9:00am to 3:00pm   | RID |  |
|            |                            |          |             | Week Two to Eight: Thursday & Friday 9:00am to 3:00pm           | НУВ |  |
| JULY 2025  |                            |          |             |                                                                 |     |  |
| 29/07/2025 | WOODRIDGE                  | Hybrid   | 100669210   | Week One: Tuesday 9:00am to 4:00pm & Wednesday 9:00am to 3:00pm | RID |  |
|            |                            |          |             | Week Two to Eight: Tuesday & Wednesday 9:00am to 3:00pm         | НУВ |  |
| 29/07/2025 | BEENLEIGH                  | Hybrid   | 100669340   | Week One: Tuesday 9:00am to 4:00pm & Wednesday 9:00am to 3:00pm | RID |  |
|            |                            |          |             | Week Two to Eight: Tuesday & Wednesday 9:00am to 3:00pm         | НУВ |  |
| 31/07/2025 | BROWNS PLAINS              | Hybrid   | 100669352   | Week One: Thursday 9:00am to 4:00pm & Friday 9:00am to 3:00pm   | RID |  |
|            |                            |          |             | Week Two to Eight: Thursday & Friday 9:00am to 3:00pm           | НУВ |  |
| 31/07/2025 | SUNNYBANK                  | Hybrid   | 100669366   | Week One: Thursday 9:00am to 4:00pm & Friday 9:00am to 3:00pm   | RID |  |
|            |                            |          |             | Week Two to Eight: Thursday & Friday 9:00am to 3:00pm           | НУВ |  |

\*BROWNS PLAINS Workways Browns Plains, 105 Browns Plains Road, Browns Plains

SUNNYBANK Unit 11a, 309 Mains Rd, Sunnybank • WOODRIDGE Level 2, 18-22 Blackwood Rd, Woodridge • BEENLEIGH 98-102 City Rd, Beenleigh

PROVIDERS! REFERRING TO HYBRID FORMAT?

### If you are referring your client to the HYBRID format:

They must have transport barriers that prevent them from attending a site location,
Or a medical condition that limits their ability to attend in person.
Internet access and either a laptop, computer, or digital device. NOTE: a smartphone is not recommended for optimal use.

PROVIDERS: SEE OVER THE PAGE FOR 'HOW TO REFER TO ACTIVITIES' (07) 3333 2055

🙄 cta@designerlife.com.au

🕟 www.designerlife.com.au

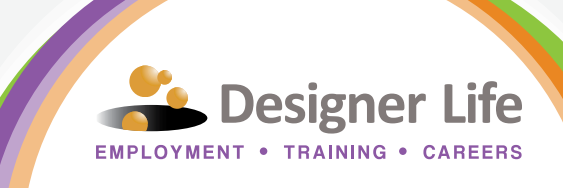

# **HOW TO REFER TO ACTIVITIES**

NEW HYBRID CLASSES AVAILABLE NOW!

### 1

2

Go to the Participants file > Placements > ADD a Placement (Under Provider activity placements)

| Participant summary                            | Placements                                                                                                    |
|------------------------------------------------|----------------------------------------------------------------------------------------------------|
| Personal details                               | Referral Add a Referral                                                                                                    |
| Servicing and<br>eligibility                   | No referrals available                                                                                                    |
| Participation                                  |                                                                                                    |
| Compliance                                     | Provider activity placements Add a placement                                                                                                    |
| Notifications                                  | Type to Search Search                                                                                                    |
| Placements                                     | Page 1 of 2(7 records with 5 per page)                                                                                                    |
| Incident report and<br>managed service<br>plan | Activity      Activity      Activity      Activity      Activity      Activity      Activity      Activity      Activity      Plac      Plac      Suburb      Suburb      Activity      Activity |
| Vulnerability                                  | an.                                                                                                    |

3

### Paste the activity ID in Activity ID search and click Continue

Please enter an Activity ID for this placement. If you don't know the ID of an activity you can locate it by using the activity search or the recently accessed activities list on the Activity Hub. <u>Open the Activity Hub</u>

| Activity ID |        |  | _ | <br> |
|-------------|--------|--|---|------|
| Continue    | Cancel |  |   |      |
| Continue    | Cancel |  |   |      |

Scroll to the bottom and select the **Activity Schedule** and click **Next** 

#### Activity schedules Search Type to Search Schedule description ¢ Region \$ Schedule location(s) capacity Monday to Friday, 20 of 20 places 0 9:30am to 2:30pm, 30 minutes break, weekly 9.30am to 2.30pm (includes Mt Isa) remaining on Monday, Tuesday, Wednesday, Thursday, Friday Results per page 5 \$ Cance Next 5

4

Select Placement status as **Expected to Start > Placement type as FT or PT** as discussed with Participant > **Enter Expected to Start date**. ETS date **MUST** match the first day of the activity > Confirmed delivery format is how you notified the Participant of the activity e.g. Face to Face, phone etc.

| Placement status                     |                                      |   |
|--------------------------------------|--------------------------------------|---|
| Expected to Start                    | ~                                    |   |
| Placement type                       |                                      |   |
| Full Time                            | ~                                    |   |
| Placement dates                      |                                      |   |
| Activity duration                    |                                      |   |
|                                      |                                      |   |
| Expected start date DD / MMM / YYYY  | Expected end date<br>DD / MMM / YYYY |   |
| DD / MMM / YYYY                      | DD / MMM / YYYY                      |   |
|                                      | Expected end date is required.       |   |
| Confirmed delivery format (optional) |                                      |   |
| select an option                     |                                      | ~ |
| Comments (optional)                  |                                      |   |
| Type something here                  |                                      |   |
|                                      |                                      |   |

Select **all box** to select **all days**. Conflicting appointments or days the Participant cannot attend must be individually unticked. e.g. Participant cannot attend Tuesdays, you must unselect ALL Tuesdays.

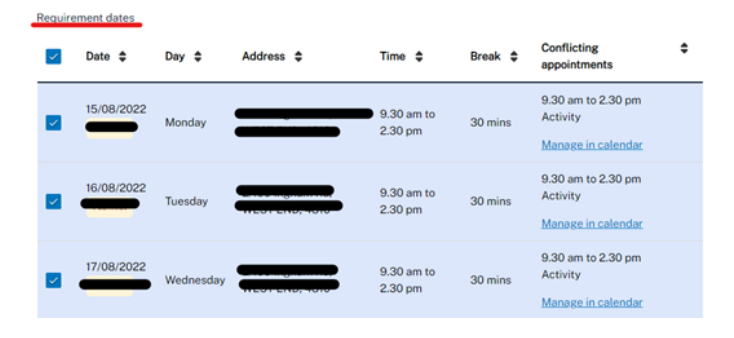

Visit www.designerlife.com.au | Call (07) 3333 2055 | Email cta@designerlife.com.au

Designer Life